## 乳幼児医療給付事業 変更点案内

### <u><公費の種類「180」の見直し></u>

- 1. 業務メニューより、 91マスタ登録 を選択し、 104保険番号マスタ を選択します
- 2. 保険番号欄に「180」と入力し、 Enter を数回押して次画面へ進みます
- 全ての設定値が下図と同様になるように上書き修正し、 登録(F12) を押します
   ※医療機関様の設定により、「180」が登録されていない場合もございます
   その場合は下図を参考に手入力で保険番号情報を登録して下さい

|               | (V02)–保険番号情報入力 - 医療 | 法人 オルカ医院 [orr     | master] 🔵 🗎 😣      |
|---------------|---------------------|-------------------|--------------------|
| 保険番号 180      | 支払区分 00 有効期間        | 00000000 ~ 999999 | 999                |
| 法別番号 80       | 制度名 乳幼児医療費          |                   |                    |
|               | 短縮制度名 子ども           |                   |                    |
| 保険公費種別区分      | 7 一般公費 🛟 法別         | 番号チェック区分          | 0 チェックしない 🛟        |
| 公費主保区分        | 3 主補公費 🛟 検証         | 番号チェック区分          | 2 チェックしない 💲        |
| 限定保険番号1       | 受給                  | 者検証番号チェック区分       | 2 チェックしない          |
|               | 条件-年齡開始             | 0 点数単価            | 10                 |
|               | 年齡終了                | 18 レセプト請求         | 0 社保、国保、広域連合の場合に印刷 |
|               |                     | レセプト負担金額          | 1 10円未満四捨五入する 🛟    |
|               |                     | レセプト記載            | 1 負担上限未満記載なし       |
| 本入 家族 低所得 低年3 |                     |                   |                    |
| 外米-貝担区分       | 2 患者負担なし  ・  へ防     | に 負担区分 2          | 患者負担なし             |
| 四一負担割合        | 0                   | 回-負担割合            | 0                  |
| 回-固定額         | 0                   | 回一固定額             | 0                  |
| 回-上限額         | 0                   | 回-上限額             | 0                  |
| 日一上限額         | 0                   | 日-上限額             | 0                  |
| 日-上限回数        | 0                   | 日-上限回数            | 0                  |
| 月-院内-上限額      | 0                   | 月-上限額             | 0                  |
| 月-院外-上限額      | 0                   | 月-上限回数            | 0                  |
| 月-上限回数        | 0                   | 日-食事助成額           | 0                  |
| 薬剤負担区分        | 0 使用しない             | 食事療養費 1           | 患者負担あり             |
|               |                     |                   |                    |
|               |                     |                   | ]                  |
|               |                     | タブ州联              |                    |
|               |                     | 2731              |                    |

4.「保険番号マスタを登録します」と表示されますので、OK(F12) を押します

5. 戻る(F1) を数回押して、業務メニューに戻ります

| (P02)患者豈辣-        | 思白豆妹 - イルル医                           | .阮 [onnaster]                          | 7                 |                       |                     | 2 4 4 2 4              | <b>前回 · D 7</b>             |          | r r                 | IDM:          |                                       |          |
|-------------------|---------------------------------------|----------------------------------------|-------------------|-----------------------|---------------------|------------------------|-----------------------------|----------|---------------------|---------------|---------------------------------------|----------|
| 00010028<br>受付 耳太 | 吉忠 (모除組合)                             |                                        | ►                 | 入力履歴                  |                     | く4.12.1                | 」 則凹:R7.                    | 4. 1     |                     |               |                                       |          |
| 文刊 <u>224</u>     |                                       |                                        |                   |                       | 何心手項・               | ノビノトカ剤                 | CONB                        | 짜순교수     |                     | ·圣夕           |                                       |          |
| ガノ氏名              | クレオ 花子                                |                                        |                   |                       | R 4 12 1            | 2才                     | 0 カルテ発行                     |          | □<br>□ U・P指         |               | ▼ 0 串者                                |          |
| /x )//L           | 2011 103                              |                                        |                   |                       |                     |                        | 075707 7013                 |          | 0011                |               |                                       |          |
| 保険者番号             | 01460013                              | 保険の種類                                  | 009 協会            | <b>~</b>              |                     | 保険者名                   | 全国健康保険協会                    | 鹿児島支部    |                     | 番号<br>0001 協会 | 保険組合せ                                 |          |
| 本人家族              | 2 家族 🗸                                | 補助                                     | <b>~</b>          | 継続                    | ×                   | 21 <del>4 -</del> 11 - | 鹿山自主しっつ町                    | 1 10     |                     | R 4.12        | 1~9999999                             |          |
| 記号                | 12345                                 |                                        |                   |                       | _                   | 17月11年月世               | 鹿児島中央ビル                     | 11-10    |                     | R 7. 4.       | 1~R18. 3.31                           |          |
| 番号                | 12345                                 | ++++++++++++++++++++++++++++++++++++++ | 42.4              | 枝番 01                 |                     | 雷話                     | 099-219-1734                |          |                     |               |                                       |          |
| 夏恰取侍日<br>被保险考么    | クレオ 大郎                                | 有別期间 K4                                | +.12.1 ~<br>確認年日日 | 99999999<br>R.7. 3.20 | 履歴                  |                        |                             |          |                     |               |                                       |          |
|                   | JUN XUP                               |                                        | PEWS 173 LI       | 111.0.20              |                     |                        |                             |          |                     |               |                                       |          |
| 負担者番号             | 公費の種                                  | 類                                      | 受給者習              | 号                     |                     | 適用期間                   | 確認                          | 8年月日     | 表示                  |               |                                       |          |
| 80460017          | 180子ども                                | ~                                      | 1234567           |                       | R 7. 4. 1           | ~ R18                  | . 3.31 R 7. 3               | 3.20     |                     |               |                                       |          |
|                   |                                       |                                        |                   |                       |                     |                        |                             |          |                     |               |                                       |          |
|                   | ][                                    |                                        | ※住民税:             | 非課税世                  | 帯未就学                | を児の到け                  | 幼児の患者                       | 様の登録     | 方法は今                | まで通           | りです                                   |          |
| 住所                | 8900055                               | 鹿児島市上                                  |                   |                       | <u></u>             | 2010 10                | лло ло, ц                   | [1]      |                     |               |                                       |          |
| 電話 自宅             | 099-250-7710                          | 連絡先                                    | 080-1234-123      | 4 减免                  | 事由 00 該             | 当なし                    |                             | ▶ 割引率 00 | ) 該当なし              | × ×           | 、金方法 01 現金                            | <b>_</b> |
| 世帯主名              | クレオ 太郎                                |                                        | 続柄 家族             | 状態                    | 00 クレオ新             | <b></b><br>病院          | <ul> <li>00 該当なし</li> </ul> |          | 00 該当な              | L             | ✓ 出生時体重                               | g        |
| 領収・明細             | ļ                                     |                                        |                   |                       | ~                   |                        |                             |          |                     |               |                                       |          |
| 奈忌                |                                       |                                        |                   |                       |                     |                        |                             |          |                     |               |                                       |          |
| プレルイー             |                                       |                                        |                   |                       |                     |                        |                             |          |                     |               |                                       |          |
| コメント              |                                       |                                        |                   |                       |                     |                        |                             |          |                     |               |                                       |          |
| (                 | · · · · · · · · · · · · · · · · · · · |                                        |                   | <u></u>               | X                   | X                      | ×                           |          |                     | X             | · · · · · · · · · · · · · · · · · · · |          |
| オン資格              | <br>↓ クリア                             |                                        | 串者削除              | 用発行<br>保険組合せ          | 保険追                 | 加公費                    | 追加 ↓ ←タフt                   |          | ・目賠   3<br>3.検索   3 | 主科設定<br>予約登録  | 患者複写<br>受付一覧                          | 禁忌楽剤     |
|                   | 1                                     |                                        |                   | C PROVIDE -           | 1 331               | ~                      |                             |          |                     | ,             | ~ ~ ~                                 |          |
| · · · + ·         |                                       |                                        |                   |                       |                     |                        |                             |          |                     |               |                                       |          |
| 汪恴                |                                       |                                        |                   |                       |                     |                        |                             |          |                     |               |                                       |          |
|                   |                                       |                                        |                   |                       |                     |                        |                             |          |                     |               | _                                     |          |
| 既に                | 199マル                                 | /乳」の登                                  | き録がされ             | れている                  | 5患者                 | 様につ                    | きましてに                       | は、現在     | 登録さ                 | れてし           | いる                                    |          |
| [199              | マル到っ                                  | の適田期                                   | 間の終               | 了在日                   | 日を全                 | 和7年                    | 3日31F                       | ヨで入ナ     | 11.ナ-後              | 1.            |                                       |          |
|                   |                                       |                                        | >小 < >            |                       |                     |                        |                             |          |                     |               |                                       |          |
| ト段へ               | V 180-                                | Fとも」を                                  | 登録して              | トさい                   | ※有                  | 効期間                    | ]の重複に                       | ここ注意     | ことらい                | )             |                                       |          |
| 合切夹               | *                                     | 小豊の番類                                  |                   | P                     | 3 <sup>6</sup> 2782 |                        |                             | 海田期      | 19                  | 功             | 初午日口                                  | 東二       |
| 貝担石               | #5<br>                                |                                        |                   | 5                     | (和名留方               |                        |                             |          | 8)                  |               | ᅇᄮᄸᆸ                                  | 衣示       |
| 01                | 199                                   | マル乳                                    | ~                 | 0001234               | 5                   |                        | H31. 3. 1                   |          | ₹ 7. 3.31           | H31           | . 3.31                                |          |
| 8046001           | 7 180                                 | 子ども                                    | ~                 | 7654321               |                     |                        | R 7. 4. 1                   | ~[       | R14. 3.31           | R 7.          | . 4. 1                                | 済 無      |
|                   |                                       |                                        |                   |                       |                     |                        |                             |          |                     |               |                                       |          |
|                   |                                       |                                        |                   |                       |                     |                        |                             |          |                     |               |                                       |          |
|                   |                                       |                                        |                   |                       |                     |                        |                             |          |                     |               |                                       |          |
|                   |                                       |                                        |                   |                       |                     |                        |                             |          |                     |               |                                       |          |
|                   |                                       |                                        |                   |                       |                     |                        |                             |          |                     |               |                                       |          |
|                   |                                       |                                        |                   |                       |                     |                        |                             |          |                     |               |                                       |          |
|                   | ]                                     |                                        |                   |                       |                     |                        |                             |          |                     |               |                                       |          |

| 貝但有當亏                        | 公費の種類    |     | 又結右當亏    |          | 週月      | 明問          | 唯認年月日                    |            | 衣示       |            |           |      |
|------------------------------|----------|-----|----------|----------|---------|-------------|--------------------------|------------|----------|------------|-----------|------|
| 4460000                      | 054 難病   | ~   | 123456   | R 7.     | 1. 1    | ~ R 7.12.31 | H29.11.6                 | 未          | 無        |            |           |      |
|                              | 956 公費アイ | ~   | ア        | R 7.     | 1. 1    | ~ R 7.12.31 | H29.11.6                 | 未          | 無        |            |           |      |
| )1                           | 199 マル乳  | ~   | 12345678 | R 7.     | 4.1     | ~           | R 7. 3.20                | 済          | <b>#</b> | -          |           |      |
|                              |          |     |          |          |         |             | <u> </u>                 |            |          |            | 01        | 内科   |
| 住所                           |          |     |          |          | ]       |             |                          |            |          |            |           |      |
| 電話 自宅                        |          | 連絡先 |          | 減免事由     | 00 該当なし |             | ✓ 割引                     | 3率 00 該    | 当なし      | <b>~</b> 2 | 入金方法 01 現 | 途 🗸  |
| 世帯主名                         |          | 1   | 売柄       | 状態 00 ク  | レオ病院    | ✔ 00 副      | 核当なし                     | <b>~</b> 0 | 0 該当なし   | ,          | ▼ 出生時     | 体重 g |
| 領収・明細                        |          |     |          | <b>_</b> |         |             |                          |            |          |            |           |      |
| 禁 忌                          |          |     |          |          |         |             |                          |            |          |            |           |      |
|                              |          |     |          |          |         |             |                          |            |          |            |           |      |
| アレルギー                        |          |     |          |          |         |             |                          |            |          |            |           |      |
| アレルギー<br>感染症                 |          |     |          |          |         |             |                          |            |          |            |           |      |
| アレルギー<br>感染症<br>コメント         |          |     |          |          |         |             |                          |            |          |            |           |      |
| アレルギー<br>感染症<br>コメント         |          |     |          |          |         |             |                          |            |          |            |           |      |
| アレルギー<br>感染症<br>コメント<br>オン資格 |          |     |          | 再発行 保    | !険追加    | 公費追加        | <ul> <li>タブ切替</li> </ul> | 労災・自       | 賠   主    | :科設定       | 患者複写      | 禁忌薬剤 |

# <u><診療行為入力方法></u>

診療行為入力画面での保険組み合わせは、主保険+子どもの保険組み合わせで入力します

| (K02)診療行為入力-診療行為入力 - オルカ医院 [ormaster] |           |           |    |           |      |             |         |          |  |  |  |
|---------------------------------------|-----------|-----------|----|-----------|------|-------------|---------|----------|--|--|--|
| 0001                                  | 0028      |           | 女  | 0002 協    | 会子ども | 5 (01460013 | )       |          |  |  |  |
| R 7.4                                 | 4.1 院内    | クレオ 花子    |    | R 4.12. 1 |      | 2才          | 01      | 内科       |  |  |  |
|                                       |           |           |    |           |      |             | 00      | 02 医師 花子 |  |  |  |
|                                       |           |           |    |           |      |             |         |          |  |  |  |
| 診区                                    | 入力コード     |           | 名称 |           |      |             |         | 数量・点数    |  |  |  |
| 11                                    | а         | *C初診料     |    |           |      |             |         |          |  |  |  |
|                                       | 111000370 | 乳幼児加算(初診) |    |           |      |             | 366 X 1 | 366      |  |  |  |

#### 保険分の負担金額が無しの為、負担金額欄は「空白」で表示されます

| (K03)診療行為人力- | 請求確認 - オルカ国                | とにに [ormaster] |                     |                                                                                                    |                 |             |          |          |         |            |          |    |
|--------------|----------------------------|----------------|---------------------|----------------------------------------------------------------------------------------------------|-----------------|-------------|----------|----------|---------|------------|----------|----|
| 00010028     |                            | クレオ ハナコ        |                     | 女                                                                                                    | 0002 協会         | ミ子ども (01460 | 013)     |          |         | <b>~</b>   |          |    |
| R 7. 4. 1    |                            | クレオ 花子         |                     | R 4.12. 1                                                                                                    | 27              | 7           | 01 内科    | ł        |         | <b>~</b>   |          |    |
| 発行日 R7.      | 4. 1                       | 伝票番号           |                     |                                                                                                    | 了,他向弗           |             |          |          |         |            |          |    |
|              | 保険分(点)                     | 自費分 (円)        |                     | 消費税な                                                                                                    | その112日費<br>:し う | 当書税あり       |          |          |         | 労災自時       | 保险適用分(   | 円) |
| 初・再診料        | 366                        |                | 文書料                 |                                                                                                    |                 |             | 薬剤一部負担   |          |         | 初診         |          |    |
| 医学管理等        |                            |                | 予防接種                |                                                                                                    |                 |             | 老人一部負担   |          |         | 再診         |          |    |
| 在宅医療         |                            |                | (主動社                |                                                                                                    |                 |             | 小费 如色切   |          |         |            |          | =  |
| 投楽           |                            |                | /王州331              |                                                                                                    |                 |             | 五頁—即頁担   |          |         | 1847       |          |    |
| 江 別<br>切 罟   |                            |                | 交通費                 |                                                                                                    |                 |             |          |          |         | その他        |          |    |
| ~ 二<br>手 術   |                            |                | 新型コロ                |                                                                                                    |                 |             | 一部負担金計   |          |         |            |          |    |
| 麻酔           |                            |                | 健康診断                |                                                                                                    |                 |             |          |          |         | 調整金1       |          |    |
| 検査           |                            |                | 妊婦健診                |                                                                                                    |                 |             |          |          |         | 調整金2       |          |    |
| 画像診断         |                            |                |                     |                                                                                                    |                 |             |          |          | ~       | 同珍南公吨出旗    | 0        |    |
| リハビリ         |                            |                | 61.200              |                                                                                                    |                 |             |          |          | ~       | 回診療力請水額    |          |    |
| 相性科等门        |                            |                | クレシッ                |                                                                                                    |                 |             |          |          | 前       | 回までの未収額    |          |    |
| 病理診断         |                            |                | その他                 |                                                                                                    |                 |             |          |          | 前       | 回までの過入金額   |          |    |
|              |                            |                | スの他計                |                                                                                                    |                 |             |          |          |         | 返金額 –      |          | *  |
| 合計点数         | 366                        |                | COMBAT              |                                                                                                    |                 |             | Х        | 金上限額:    | : 0円    | 入金額        | 0        | *  |
| 負担金額(円)      |                            |                |                     | 消費                                                                                                    | 見税              |             |          |          |         |            |          |    |
|              |                            | ,              | (金方法 (              | )1 現金                                                                                                    |                 | ~           | 入金の取扱    | <u>م</u> | 今回分・伝   | 漂の古い未収順に入金 |          | ~  |
|              |                            |                |                     |                                                                                                    |                 |             |          |          |         | 合計未収額      | 0        |    |
| 請求書兼領収書      | 0 発行なし                     |                | 🗸 処                 | ちせん 0                                                                                                    | 発行なし            |             | ✓ 3      | 予約票      | 0 発行な   | ¢۲         | <b>~</b> |    |
| (発行方法)       | 4 全体をま                     | とめて発行          | ▼ 薬                 | 割情報 0                                                                                                    | 発行なし            |             | <u> </u> | ドクター     | 0002 医  | 師花子        | ×        |    |
| 診療費明細書       | <ul> <li>0 発行なし</li> </ul> |                | <ul><li>お</li></ul> | 業手帳 0                                                                                                    | 発行なし            |             | ~        | U·P      | 0 U • P | 指示なし       | ~        |    |
|              |                            |                |                     |                                                                                                    |                 | ·           |          | _        |         |            |          |    |
| 戻る           | 調整                         | 発行日            | 6                   | く しんしょう しんしょう しんしょう しんしょう そうしん しんしょう くちょう しんしょう くちょう しんしょう しんしょ しんしょ | 診療科切替           | <u> </u>    |          |          | 枯返金     | 一括人返金      | ž        | 郄  |

# <u> <レセプト表示></u>

レセプトの公費欄に負担者番号・受給者番号が記載されます ※乳幼児CSV作成及び乳幼児医療費自己負担額支払明細個票送付書印刷、

# 個票作成(手書き)は不要です

| 診り  | 療報酬明細書(医科入院外)1社 令和 | 17年4月分県番                 | 医コ                                                       | 1 医科 1 社 2 2   | 4 六外       |
|-----|--------------------|--------------------------|----------------------------------------------------------|----------------|------------|
| -   | _                  |                          | 保険 01                                                    | 4 6 0 0 1 3    |            |
| 公負① | 80460017xg012      | 234567                   | 記号・番号                                                    | 12345<br>12345 | (枝番) 01    |
| 公負2 | 公受②                |                          |                                                          | I              |            |
| 氏   | クレオ ハナコ<br>クレオ 花子  | 特記事項<br>保<br>療<br>の<br>地 | <sub>険医</sub> 鹿児島県鹿児島市<br>機関<br>所在オルカ医院<br><sub>及び</sub> | 上荒田町 1 7 - 1 2 |            |
| 職務」 | <u> </u>           | 生名                       | 称 099-250-7710<br>診療科 (01内科)                             | (              | [ 1]<br>床) |